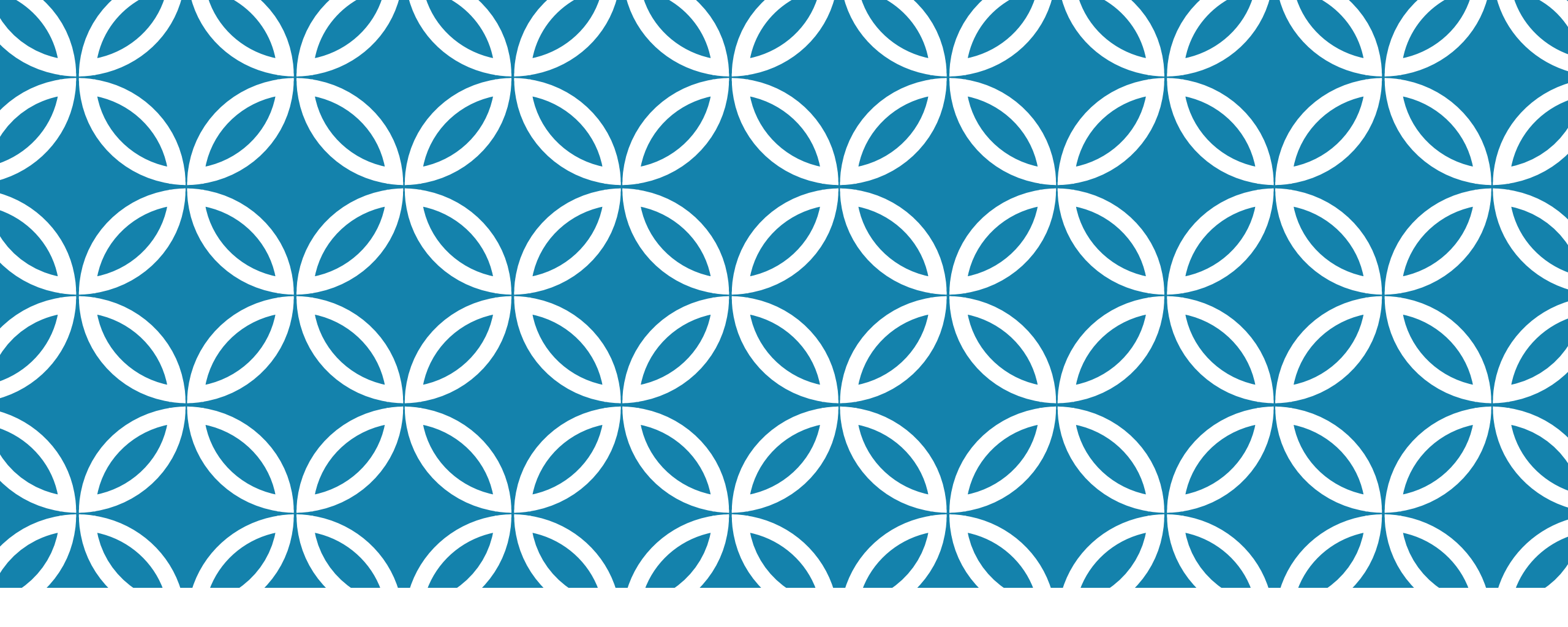

## HOW TO LOGIN TO MYMCPS CLASSROOM

By Ms. Lepinsky

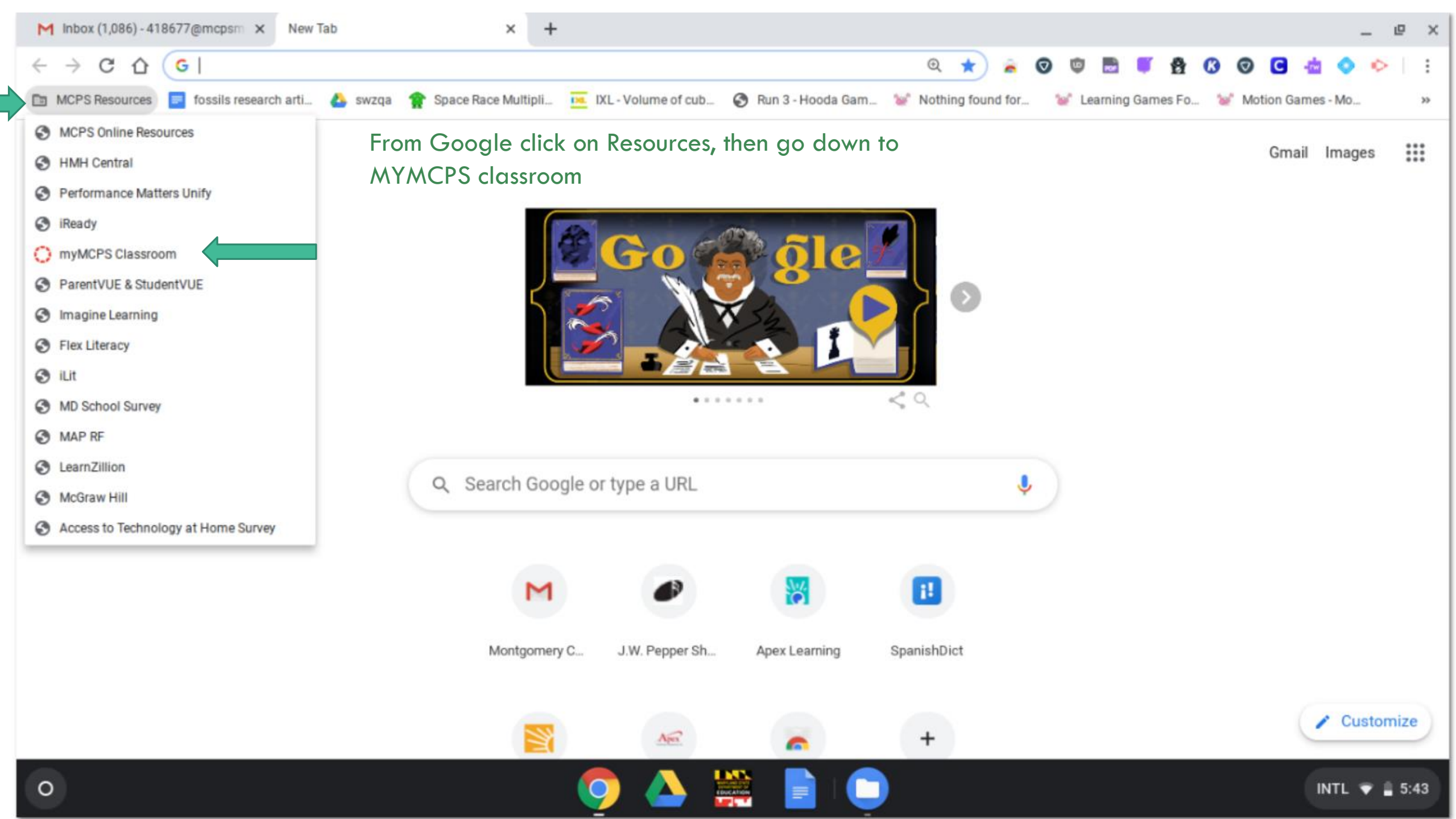

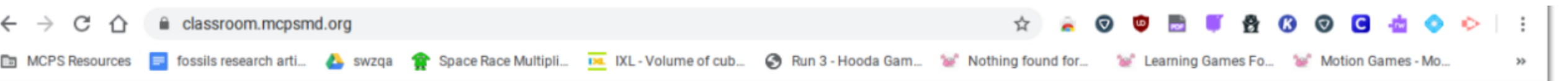

## Montgomery County Public Schools

Click the icon below to log into myMCPS Classroom as a staff/student, a parent/guardian, or a guest/other.

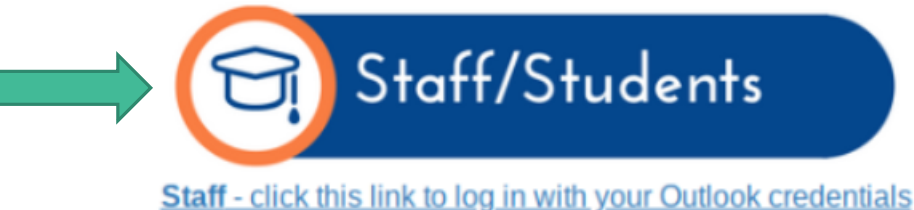

B Guest/Other

Double click on Staff/Students icon

## This page is getting a new look!

Click here to switch to the new and improved login page.

Office of the Chief Technology Officer

Call: 301-517-5800 | E-mail: myMCPS\_Support@mcpsmd.org

©1995-2019 Montgomery County Public Schools, 850 Hungerford Drive, Rockville, Maryland 20850

ww.montgomeryschoolsmd.org

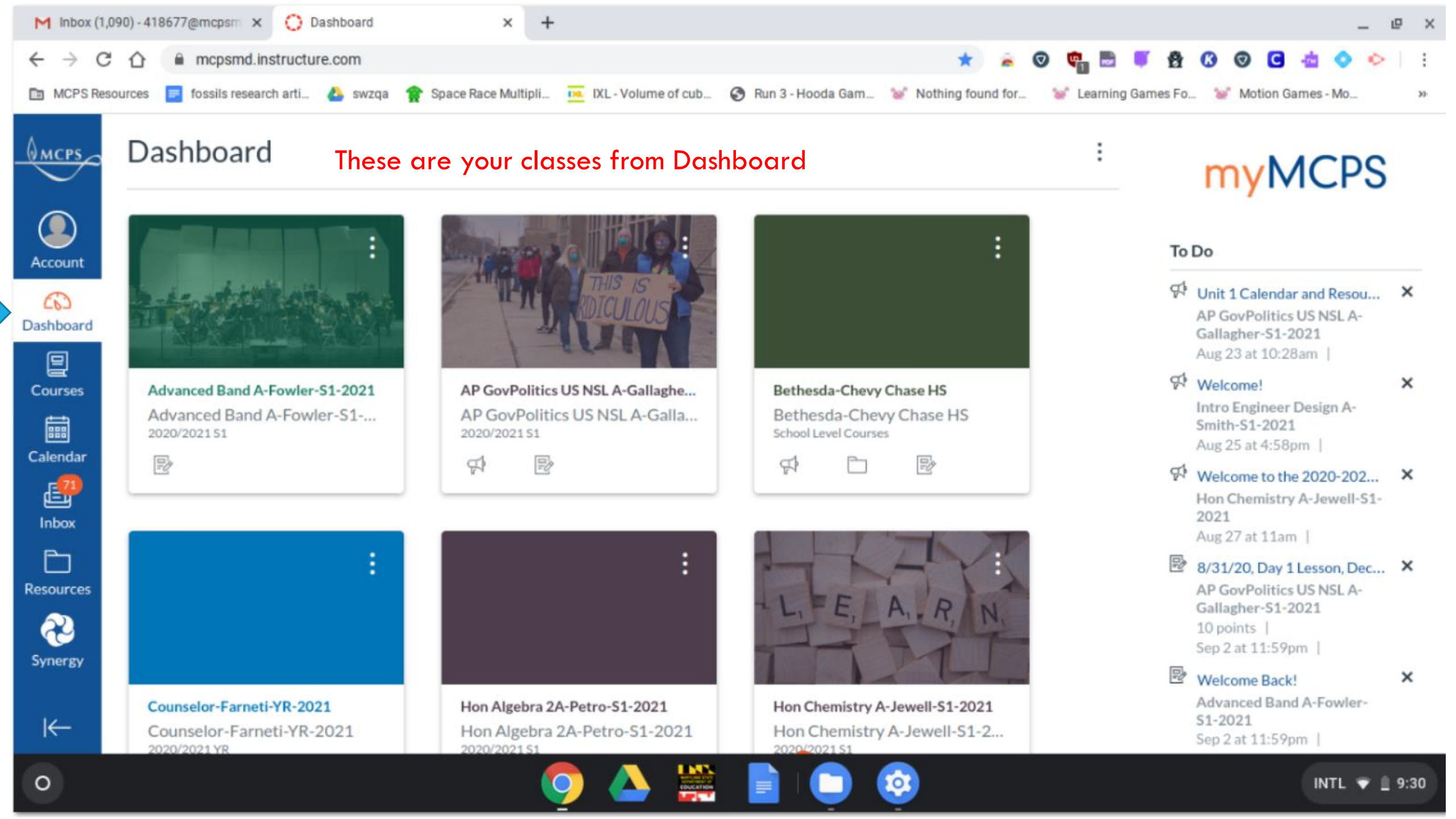

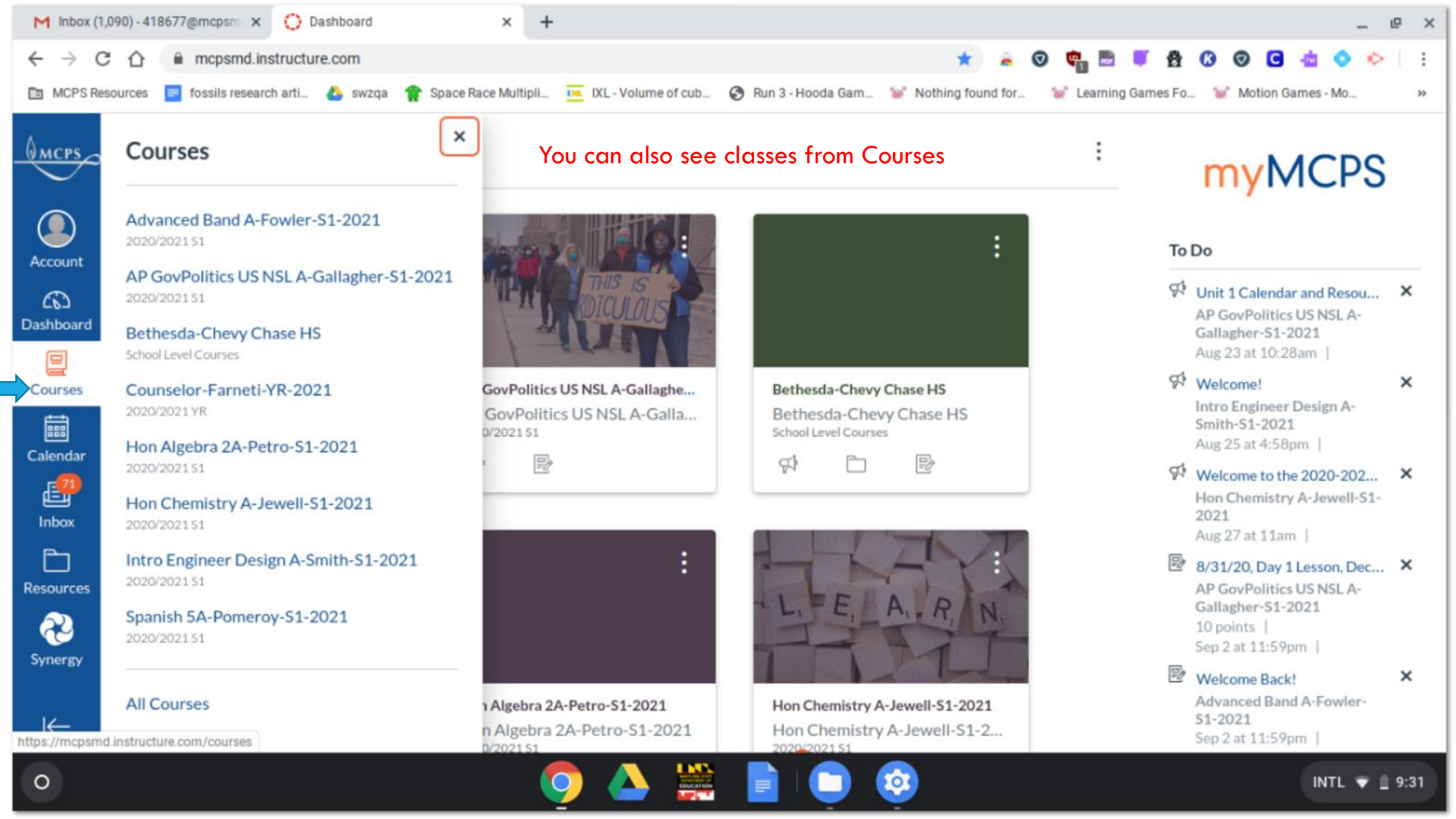

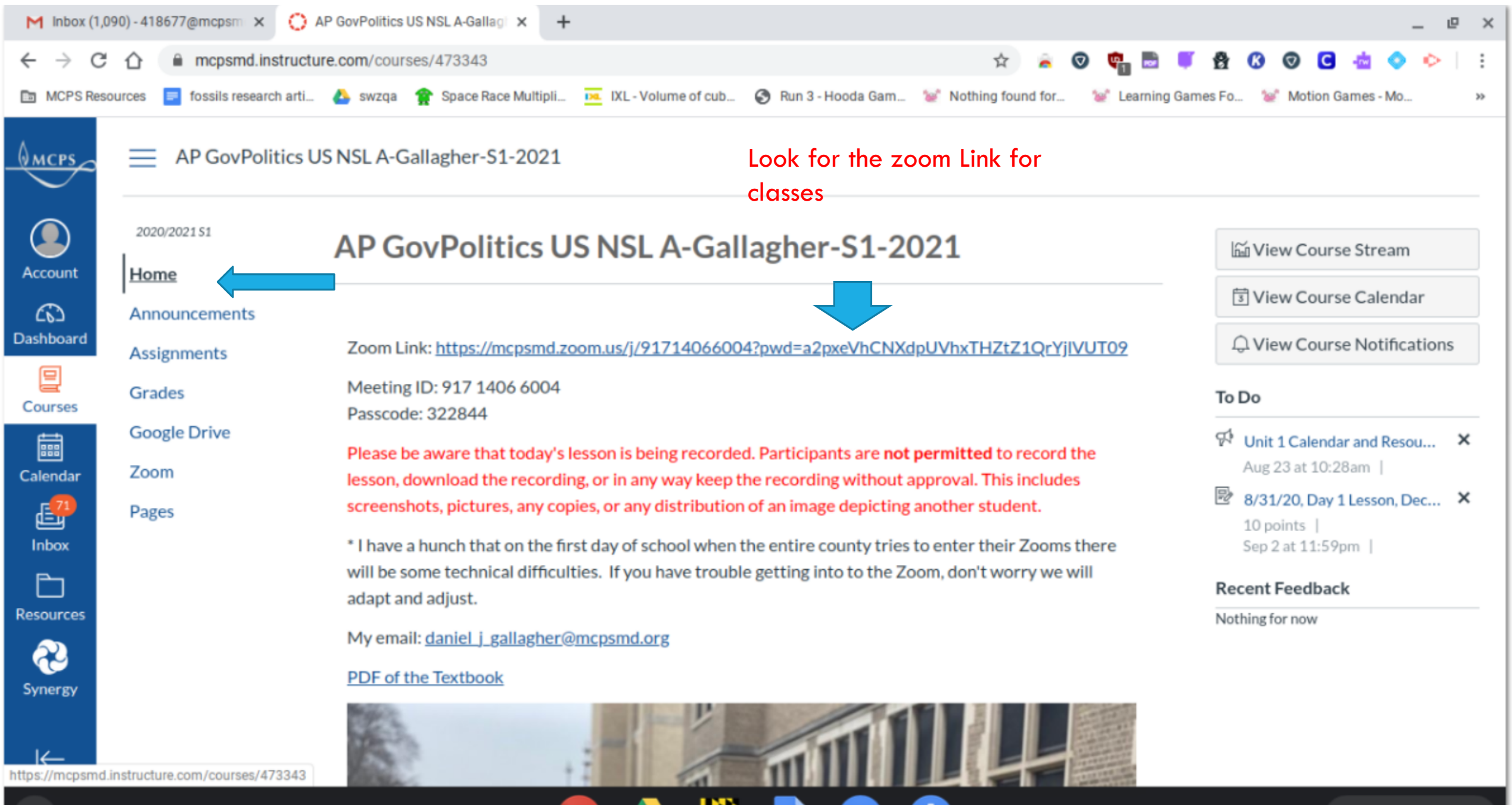

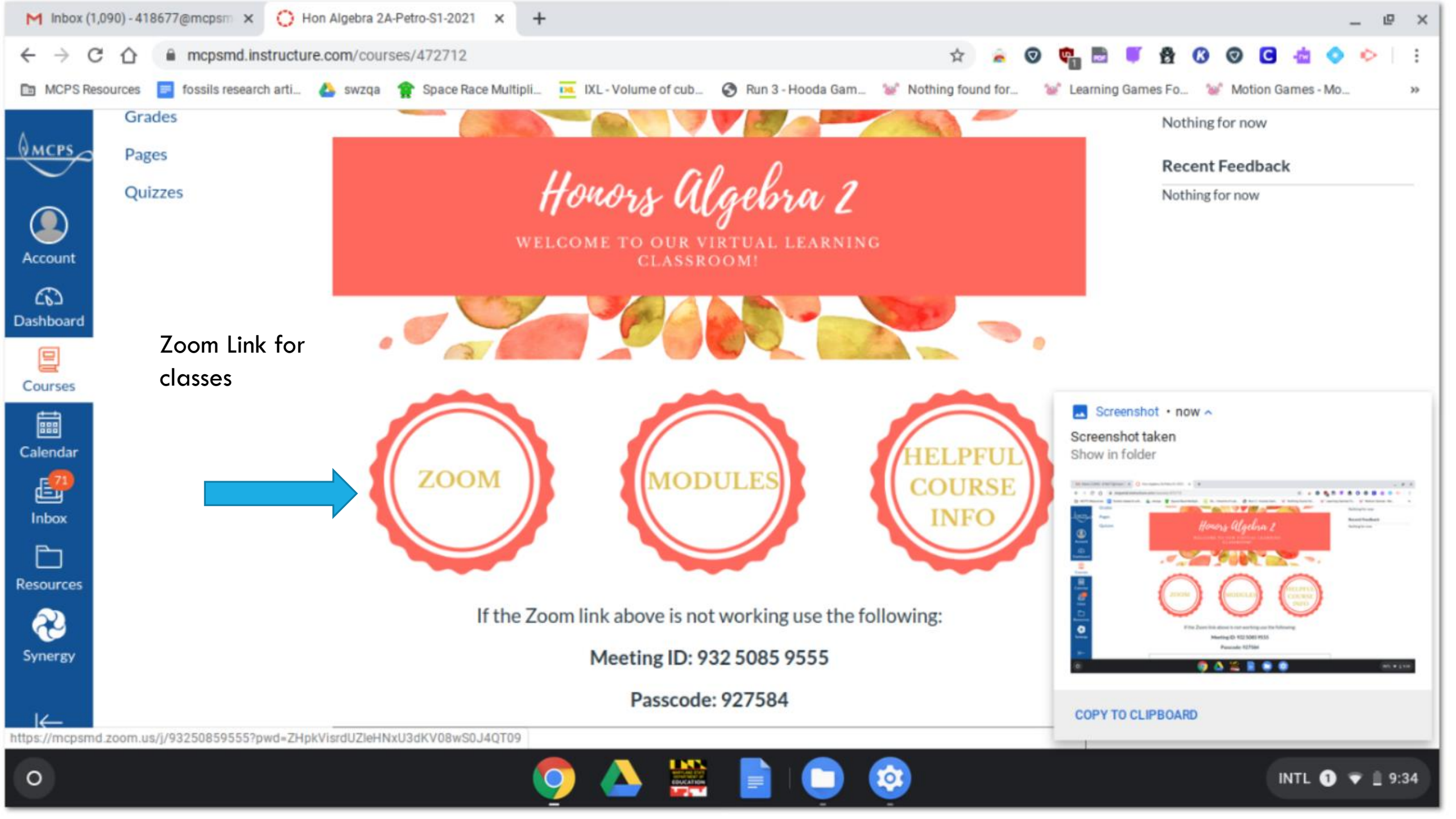